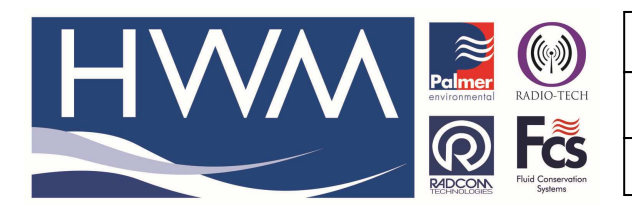

Made By: TC 09/09/14

Version: 1.0

Title – ChronoFLO data to Radwin

(Issue 1)

## **Question – Importing Data From ChronoFLO into Radwin**

Connect serial cable between ChronoFlo and PC

Open RadTerm (Term.exe) Note - RadTerm can now be found in the Radwin software folder

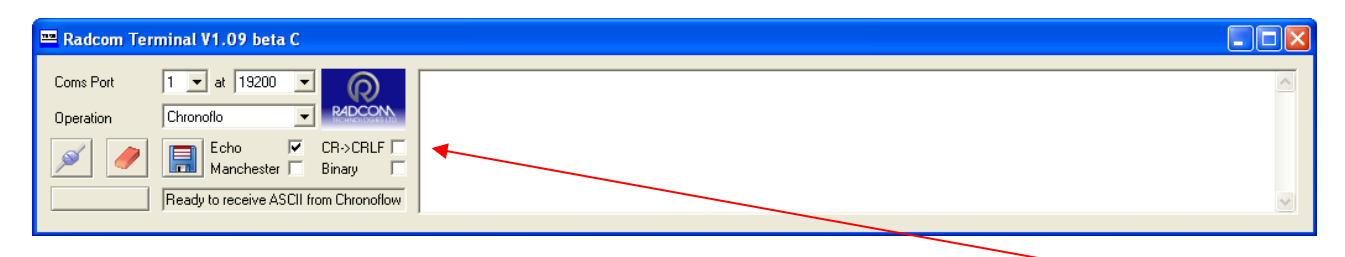

Select the correct Coms port number, and make sure that CR->CRLF is NOT ticked in the Radterm

From "Main Menu" select "Data Management"

| 1.1   | asur<br>ta s | e Flo<br>atue | ω           | <u>(7)</u> |
|-------|--------------|---------------|-------------|------------|
| 3.6   | stem         | Setu          | lo anno ann |            |
| 5.11  | agno         | stics         |             |            |
| 6. Ch | arge<br>tub  | Batt          | eny         |            |
|       | - 50 GA F    | o o in in a   |             |            |
|       |              |               |             |            |
|       |              |               |             |            |
|       |              |               |             |            |

From "Data Management" select "Text File Upload"

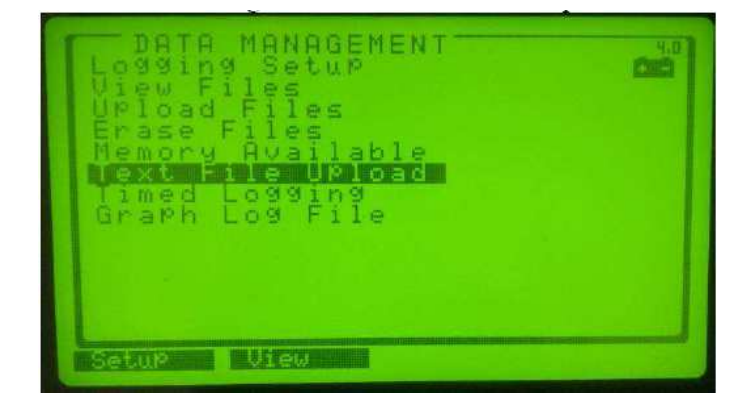

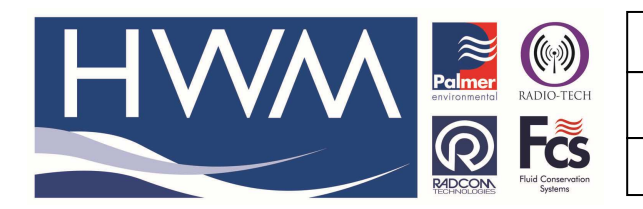

| Ref: FAQ0060                     | Version: 1.0 |  |  |  |  |  |  |  |
|----------------------------------|--------------|--|--|--|--|--|--|--|
| Title – ChronoFLO data to Radwin |              |  |  |  |  |  |  |  |
| Made By: TC 09/09/14             | (Issue 1)    |  |  |  |  |  |  |  |

Select the Logged Data File you wish to use

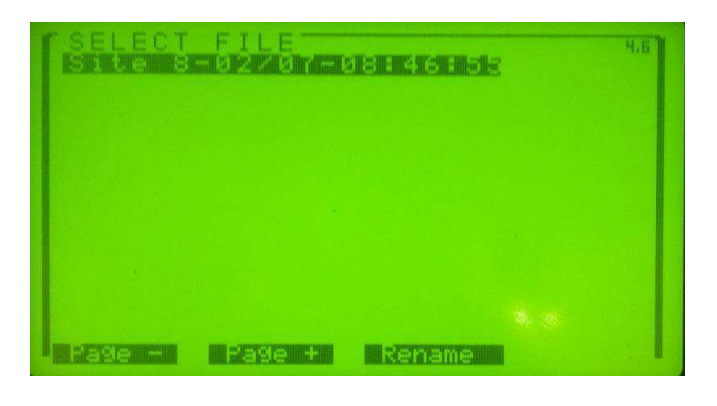

## Data will appear in RadTerm

| 📟 Radcom Terminal V1.09 beta C   |          |    |    |    |    |    |                                                        |          |
|----------------------------------|----------|----|----|----|----|----|--------------------------------------------------------|----------|
| Coms Port 1 💌 at 19200 💌         | 26       | 08 | 09 | 12 | 53 | 46 | 1.56747 1493.2 0.0351212                               | 0.03356: |
| Operation Chronoflo 💽 R4D0       | 26       | 08 | 09 | 12 | 55 | 46 | 1.62127 1493.27 0.0351212<br>1.62127 1493.26 0.0348103 | 0.03372  |
| Echo 🔽 CR->CF                    | RLF C 26 | 08 | 09 | 12 | 57 | 46 | 1.50528 1493.26 0.0354320<br>1.55278 1493.27 0.0360536 | 0.03403  |
| Beachula receive ASCII from Chro | 26       | 08 | 09 | 12 | 59 | 46 | 1.50919 1493.1 0.0355874<br>1.56037 1493 15 0.0355874  | 0.03372  |

Click the 🔳 button to save the file as .txt

Open the .txt in Microsoft Excel

| 3    | Aicrosoft I  | xcel - CAP  | TURE. TXT   |                  |                  |                                          |                        |                   |             |           |                        |           |          |        |           |       |         |                  |           |       |
|------|--------------|-------------|-------------|------------------|------------------|------------------------------------------|------------------------|-------------------|-------------|-----------|------------------------|-----------|----------|--------|-----------|-------|---------|------------------|-----------|-------|
| :01  | Eile Edit    | ⊻iew In     | sert Forma  | at <u>T</u> ools | Data <u>W</u> in | dow <u>H</u> elp                         |                        |                   |             |           |                        |           |          |        |           |       | Туре    | a question for I | nelp 🖳    | 8 ×   |
| 810  | i 😂 🗔 🛛      |             | 13.1 49 6   | ALX IN           | 19 J             | 110 - 01                                 | - <u>Θ.</u> Σ -        | <b>41 71   </b> € | 8 3 6       | Arial     |                        | + 10      | - B Z    | U =    |           | 1 20% | +.0 .00 |                  | + - A + 1 | A - L |
| :    |              |             |             |                  |                  | () () () () () () () () () () () () () ( | 6-0                    | 21 11 10          |             |           |                        | Red Docks | 1040.007 | 1000 S | T (T (44) |       | 100 010 |                  |           |       |
| : (8 | 514          | ions •      |             |                  |                  |                                          |                        |                   |             |           |                        |           |          |        |           |       |         |                  |           |       |
| -    | F11          | -           | JX C        | D                | -                | E                                        |                        | ш                 |             |           | 12                     | 1         | M        | N      | 0         |       | 0       |                  | 0         |       |
| 1    | ~            | D           | U U         | U                | E                |                                          | 6                      | , n               |             | J         | n                      | L         | 1991     | IN     | 0         | E     | Q       | R                | 3         | - ^   |
| 2    | File Site 8  | -26/08-12:3 | 36:46       |                  |                  | -                                        |                        |                   |             |           |                        |           |          |        |           |       |         |                  |           |       |
| 3    | 1 110.0110 0 | Loroo IL.   |             |                  |                  |                                          |                        |                   |             |           |                        |           |          |        |           |       |         |                  |           |       |
| 4    | Start Time   | 26/08/200   | 9-12:36:48  | 6                |                  |                                          |                        |                   |             |           |                        |           |          |        |           |       |         |                  |           |       |
| 5    | Stop Time    | :26/08/200  | 913:01:48   | 6                |                  |                                          |                        |                   |             |           |                        |           |          |        |           |       |         |                  |           |       |
| 6    | Sitename     | Site_8      |             |                  |                  |                                          |                        |                   |             |           |                        |           |          |        |           |       |         |                  |           |       |
| 7    | Pipe Mate    | rial:Carbon | Steel       |                  |                  |                                          |                        |                   |             |           |                        |           |          |        |           |       |         |                  |           |       |
| 8    | Pipe O.D.    | :919.00 mr  | n           |                  |                  |                                          |                        |                   |             |           |                        |           |          |        |           |       |         |                  |           |       |
| 9    | Wall Thick   | kness:10.5  | 3 mm        |                  |                  |                                          |                        | _                 |             |           |                        |           |          |        |           |       |         | _                |           |       |
| 10   | Pipe Liner   | None        |             |                  |                  | -                                        | -                      |                   |             |           |                        |           |          |        |           |       |         |                  |           |       |
| 11   | Christ Month | knessiuluu  | mm          | -                | -                | _                                        | 4                      |                   |             |           |                        |           |          |        |           |       |         |                  |           |       |
| 12   | Fiuld. wat   | 90<br>10    | -           | -                | -                | -                                        | -                      |                   |             |           |                        |           |          |        |           | -     |         | -                |           |       |
| 14   | Interval 60  | 10          |             |                  | -                |                                          |                        |                   |             |           |                        |           |          |        |           |       |         |                  |           | -     |
| 15   | Flow [ Mir   | = 0  m/s N  | 1ax = 1.621 | 27 m/s 1         |                  |                                          |                        |                   |             |           |                        |           |          |        |           |       |         |                  |           |       |
| 16   | Sound Sp     | eed ( Min = | 1493.1 m    | /s Max = 1       | 493.3 m/s        | 1                                        |                        | -                 |             |           |                        |           |          |        |           |       |         |                  |           |       |
| 17   | Signal Str   | ength [ Mir | = 0.0 Max   | (= 67.8 ], (     | Quality [ N      | lin = 0.0 Ma                             | x = 61.6 ], A          | mplitude [ l      | Jp = 0.0361 | Down = 0. | 0337 ]                 |           |          |        |           |       |         |                  |           |       |
| 18   | Errors [1    | ], ErrorCod | e [ 0001 ]  | 1                | 500              |                                          |                        |                   |             |           | 0.51<br>10 10 10 10 10 |           |          |        |           |       |         |                  |           |       |
| 19   | Date         | Month       | Year        | Hour             | Min              | Sec                                      | Flow(m/s)              | Sound Spe         | ChA RX vo   | ChA RX vo | Transit Time           | e(ns)     |          |        |           |       |         |                  |           |       |
| 20   | 26           | 8           | 3 5         | 3 1              | 2 :              | 36 4                                     | 6 1.54988              | 1493.2            | 0.032946    | 0.03279   | 432.956                |           |          |        |           |       |         |                  |           |       |
| 21   | 26           | 8           | 1           | 3 1              | 2                | 37 4                                     | 6 1.56677              | 1493.26           | 0.033412    | 0.032635  | 449.362                |           |          |        |           |       |         |                  |           |       |
| 22   | 26           |             |             | 1                | 2                | 38 4                                     | 6 1.57939              | 1493.31           | 0.0338/8    | 0.032324  | 449.728                |           |          |        |           |       |         |                  |           |       |
| 23   | 26           |             |             | 9 1              | 2 .              | 59 4<br>10 4                             | b 1.520/b              | 1493.29           | 0.033567    | 0.033101  | 444.825                |           |          |        |           |       |         |                  |           |       |
| 24   | 20           |             |             |                  | 2 .              | 40 4                                     | 0 1.52394              | 1495.20           | 0.034109    | 0.032324  | 432.090                |           |          |        |           |       |         |                  |           |       |
| 20   | 20           |             |             | 9 I<br>2 1       | 2 1              | 41 4<br>10 4                             | 0 1.00700<br>6 1.61693 | 1495.21           | 0.033412    | 0.033101  | 400.739                |           |          |        |           | -     |         |                  |           |       |
| 20   | 20           |             |             | a 1              | 2                | 13 4                                     | 6 1.51003              | 1493.27           | 0.033070    | 0.032635  | 442.505                |           |          |        |           |       |         |                  |           |       |
| 28   | 26           |             |             | a 1              | 2                | 14 4                                     | 6 1.5567               | 1493.13           | 0.034655    | 0.032479  | 435 169                |           |          |        |           |       |         |                  |           |       |
| 29   | 26           |             |             | 3 1              | 2                | 15 4                                     | 6 1 58572              | 1493.32           | 0.034344    | 0.033101  | 488 571                |           |          |        |           |       |         |                  |           |       |
| 30   | 26           | 6           |             | 9 1              | 2 .              | 46 4                                     | 6 1.51091              | 1493.18           | 0.0345      | 0.032946  | 431.995                |           |          |        |           |       |         |                  |           |       |
| 31   | 28           | 8           | 3 9         | 3 1              | 2 .              | 47 4                                     | 6 1.57681              | 1493.22           | 0.034189    | 0.033878  | 449.311                |           |          |        |           |       |         |                  |           |       |
| 32   | 26           | 8           | 3 9         | 9 1              | 2 .              | 48 4                                     | 6 1.53346              | 1493.13           | 0.03481     | 0.033723  | 439.108                |           |          |        |           | 1     |         |                  |           |       |
| 33   | 28           | 6           | 3 9         | 3 1              | 2 .              | 49 4                                     | 6 1.60073              | 1493.26           | 0.03481     | 0.033256  | 464.053                |           |          |        |           |       |         |                  |           |       |
| 34   | 28           | 1 8         | 3 9         | 9 1              | 2                | 50 4                                     | 6 1.56349              | 1493.17           | 0.035121    | 0.033256  | 458.477                |           |          |        |           |       |         |                  |           |       |
| 35   | 28           | 6           | 3 9         | 3 1              | 2 !              | 51 4                                     | 6 1.52711              | 1493.28           | 0.035121    | 0.033256  | 449.082                |           |          |        |           |       |         |                  |           | ×     |
| 14 . | I P H / CI   | APTURE /    |             |                  |                  |                                          |                        |                   |             |           |                        | <         |          |        | 70        | iir   |         |                  |           | >     |
| Rea  | ły           |             |             |                  |                  |                                          |                        |                   |             |           |                        |           |          |        |           |       |         |                  |           |       |

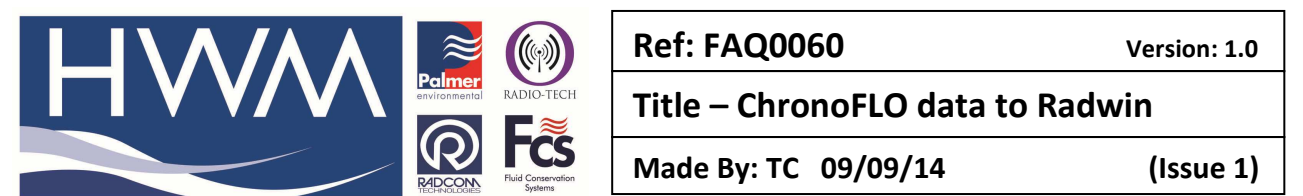

Note down the date and time of first reading, the sample rate, and the units as they will be needed later.

Then delete all but the required data from the file

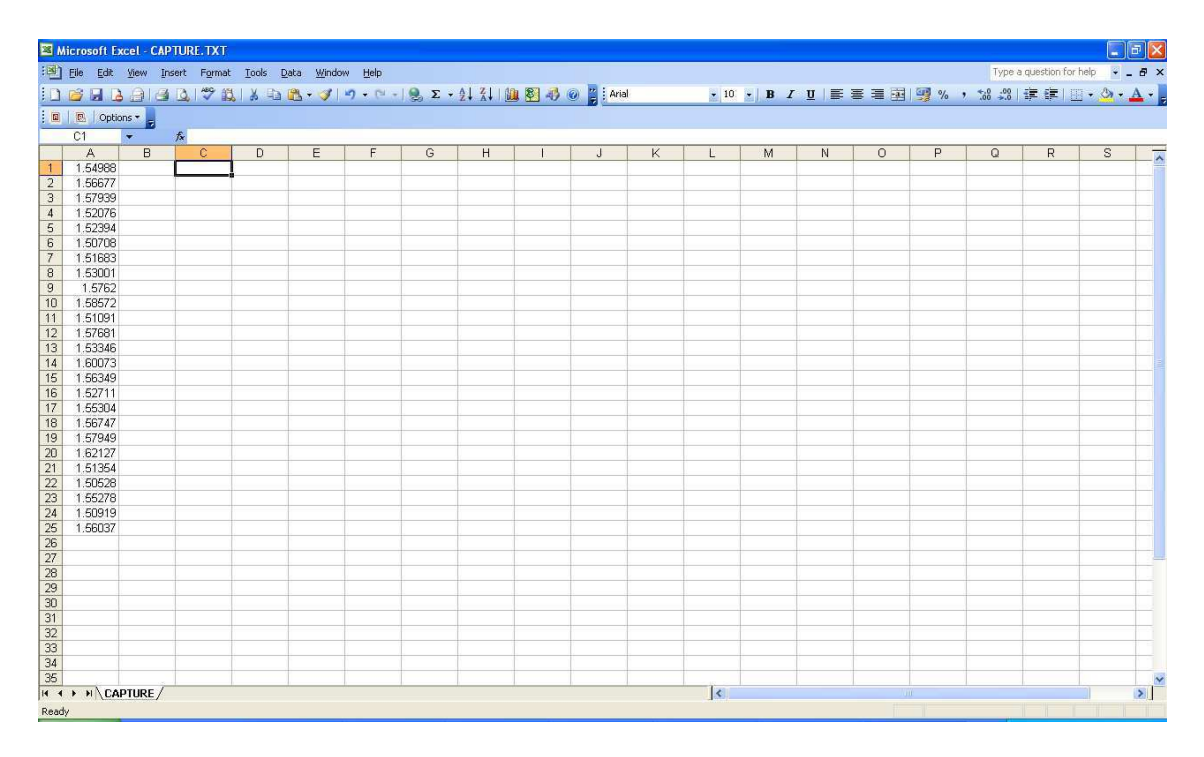

Save as .csv

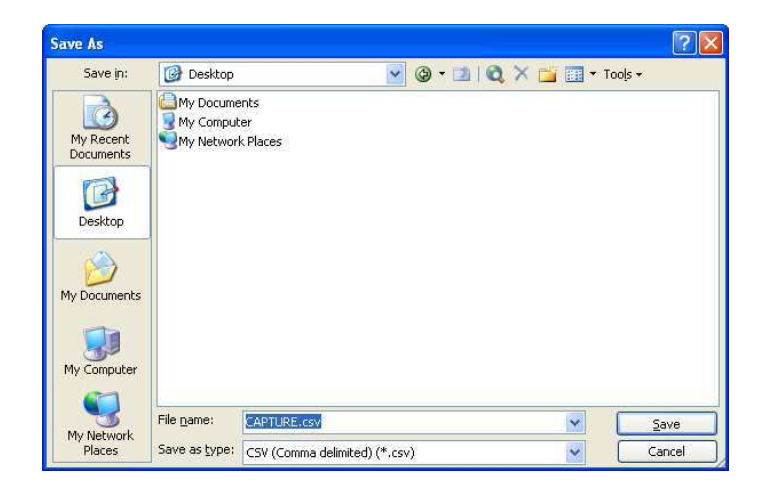

Now open Radwin Database Export (Import/Export)

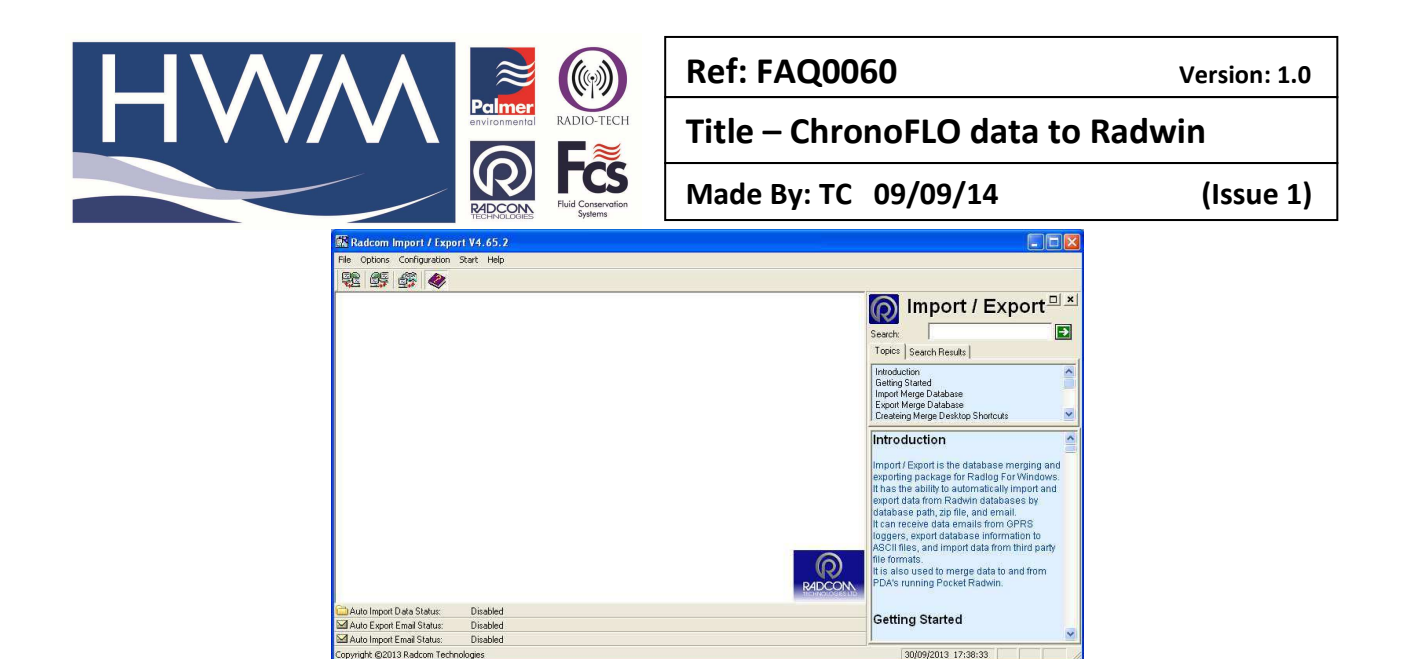

## Select Options/Import ASCII Data

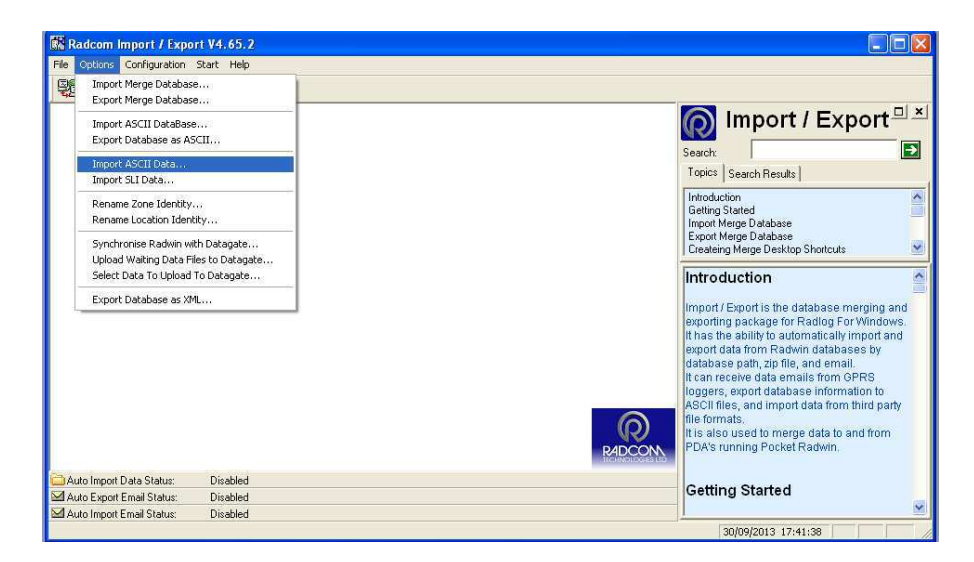

Select the .csv file

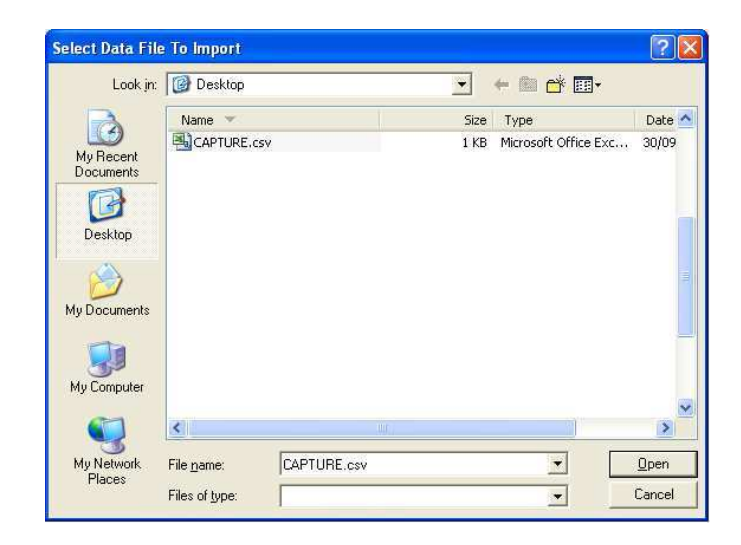

Select Delimited and enter comma, then click next

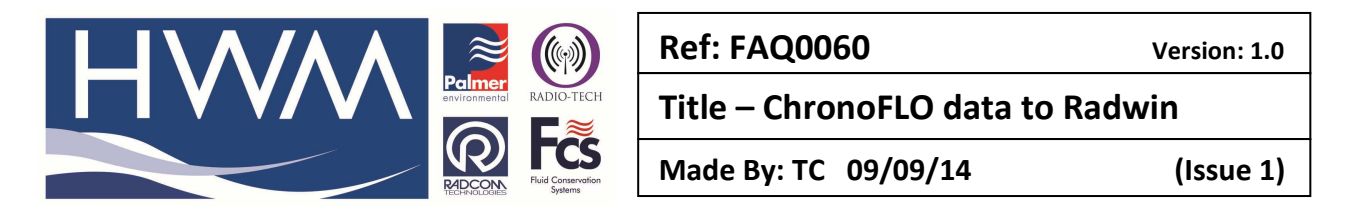

| Import ASCII data - Page 1 of 3                                                                                                    |  |  |  |  |  |  |  |  |
|----------------------------------------------------------------------------------------------------|--|--|--|--|--|--|--|--|
| Original Data Type     Choose the file type that best describes your data     C   Fixed Width     • Fields are aligned in columns with spaces between each field.     • Delimited   • Enter Delimiting Character: |  |  |  |  |  |  |  |  |
| Start Import at Row: Row 1 End Import at Row: Row 25   Preview of file: C:\Documents and Settings\tclarke\Desktop\CAPTURE.csv                                                                                     |  |  |  |  |  |  |  |  |
| Row     Text        1     1.54988        2     1.56677        3     1.57939        4     1.52076        5     1.52394        4     1.0200                                                                         |  |  |  |  |  |  |  |  |
| << Previous Next >> Cancel                                                                                                    |  |  |  |  |  |  |  |  |

Enter the sensor, units (of the data you are importing), and click next

| Import /                     | SCII data - Pa                                              | je 2 of 3                                             |
|------------------------------|-------------------------------------------------------------|-------------------------------------------------------|
| Formatter                    | data From File:                                             | C:\Documents and Settings\tclarke\Desktop\CAPTURE.csv |
| Row<br>1<br>2<br>3<br>4<br>5 | DATA<br>1.54988<br>1.56677<br>1.57939<br>1.52076<br>1.52394 |                                                       |
| - Data Si<br>Import D        | ource:<br>)ata From Column:                                 | Col 1 💌                                               |
| Sensor                       | Туре:                                                       | Flow                                                  |
| Units:                       |                                                             | Litres/Sec 🔹                                          |
| Channe                       | t:                                                          | Channel 01 💌                                          |
| Data Ti                      | le:                                                         |                                                       |
|                              |                                                             | ZZ Previous Next XX Cancel                            |
|                              |                                                             | Cancer Cancer                                         |

Enter the First Reading Date and Time and Sample Rate, click next

|                                                                                                    | Ref: FAQ0060 ve                          | ersion: 1.0 |
|----------------------------------------------------------------------------------------------------|------------------------------------------|-------------|
| RADIO-TECH                                                                                                    | Title – ChronoFLO data to Radwin         |             |
| RECONSTRUCTION Systems                                                                                           | Made By: TC 09/09/14                     | (Issue 1)   |
| Import ASCII data - Page 3 of 3                                                                                  |                                          |             |
| Formatted data From File: C:\Documents                                                                           | and Settings\tclarke\Desktop\CAPTURE.csv |             |
| Row     DATA       1     1.54988       2     1.56677       3     1.57939       4     1.52076       5     1.52394 |                                          |             |
| Data Times                                                                                                    |                                          |             |
| Enter First Reading Time                                                                                         | Time/Date in Columns                     |             |
| Enter First Reading Time                                                                                         | Time/Date in Columns                     |             |
| 00:15:00 - 01/01/2000 -                                                                                          | Time:                                    |             |
| Sample Rate: 00:15:00                                                                                            | Date: 🗾 1 Columns 💌                      |             |
| ○ Transient Rate: 1Hz ▼                                                                                          |                                          |             |
|                                                                                                    | << Previous Next >> Cancel               |             |

Choose the location for the data to be stored (or create a new one)

| 🚔 Select a Single Location to Merge                                                                                                    |               |
|----------------------------------------------------------------------------------------------------|---------------|
| Zones/Locations<br>Zones/Locations<br>C:\Radwin Databases 2013\Radcom<br>C:\Radwin Databases 2013\Radcom<br>C:\Radvin Difference 200 :<br>C:\Radwin Difference 200 :<br>C:\Radwin Difference 200 :<br>C:\Radwin Difference 200 :<br>C:\Radvin Difference 200 :<br>C:\Radvin | <u>- * </u> . |
| ОК                                                                                                    | Cancel        |

An Imported file will be created in the location.

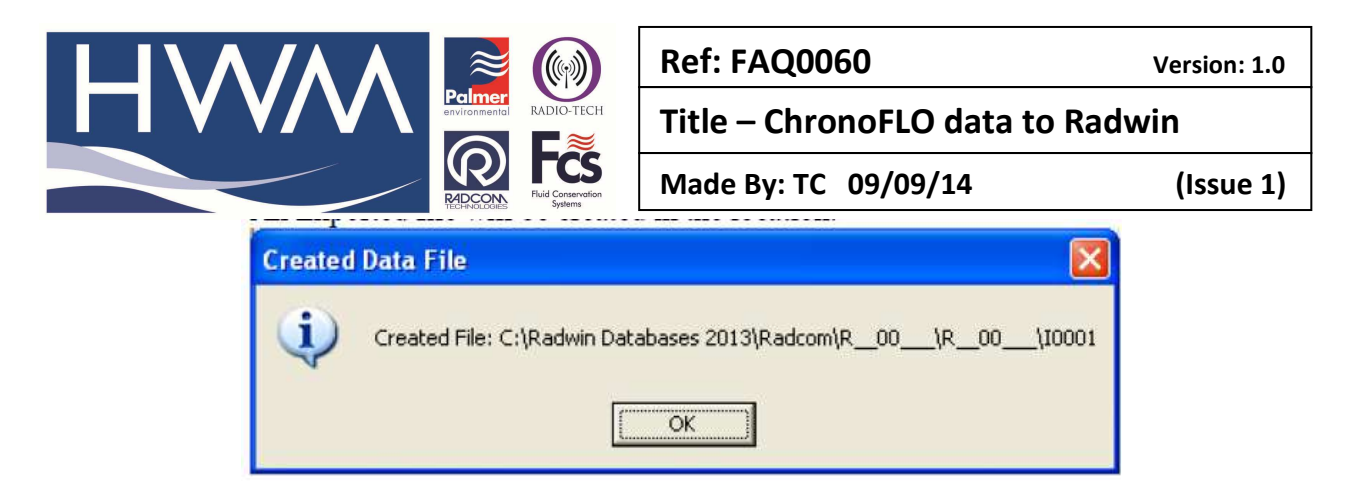

The data can then be viewed in Radwin View

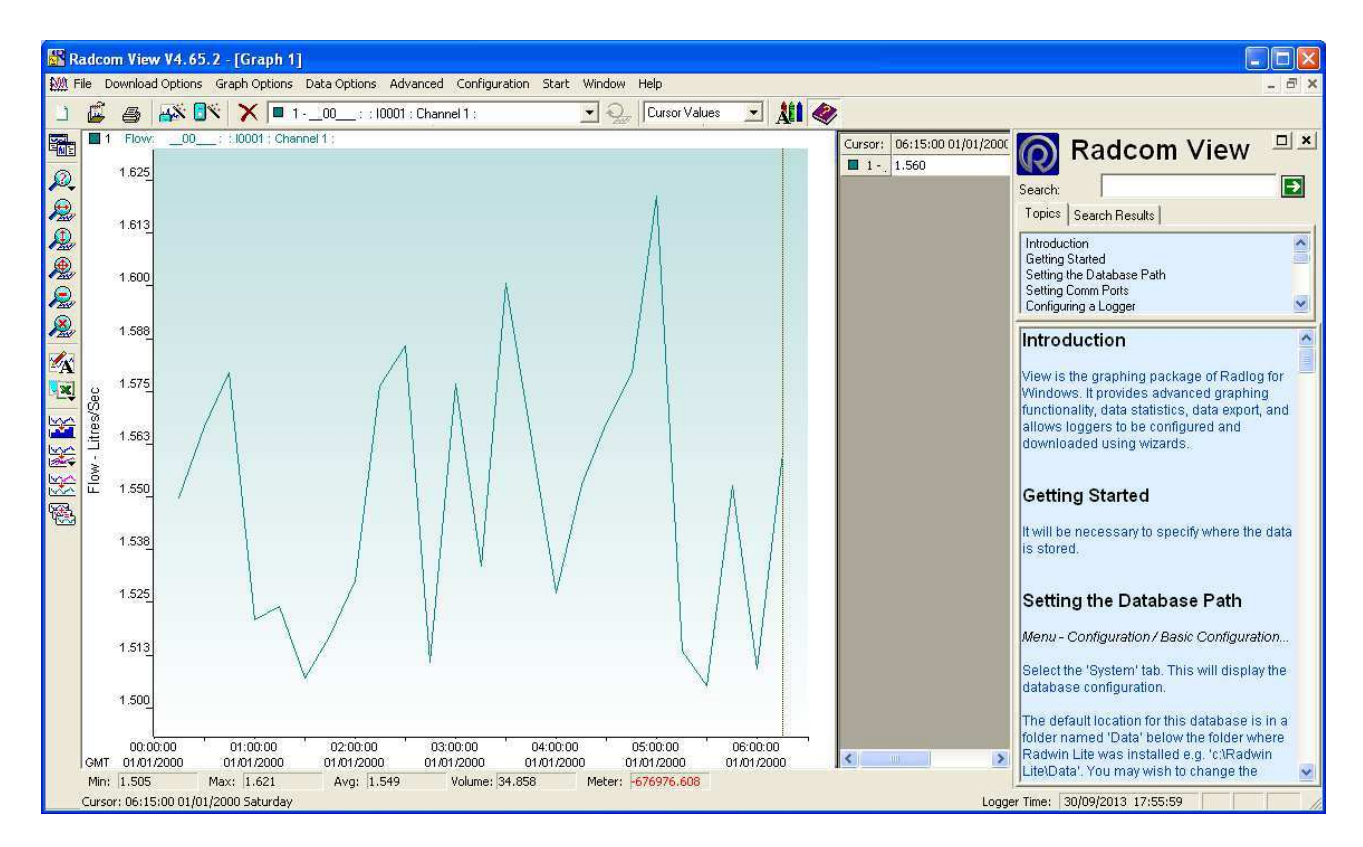

## **Document History:**

| Edition | Date of Issue | Modification | Notes |
|---------|---------------|--------------|-------|
| First   | 09/09/14      | Release      |       |
|         |               |              |       |